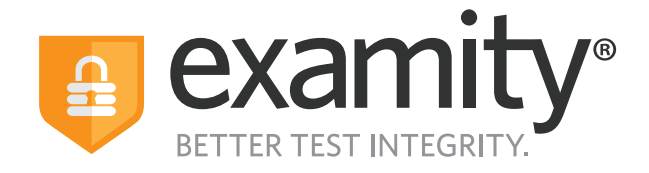

# **Proctoring Guide** Administrators & Instructors

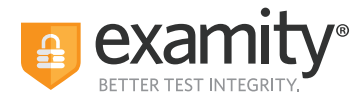

## **Table of Contents**

| New Product Names                    | .1  |
|--------------------------------------|-----|
| Using Examity With Your LMS Platform | .2  |
| Navigating Your Examity Dashboard    | 3   |
| Editing Your Exam                    | 4   |
| Tracking Exam Status                 | 6   |
| Accommodations                       | .8  |
| Editing/Deleting Accommodations      | 9   |
| Scheduling Exceptions                | .13 |
| Reporting                            | .16 |

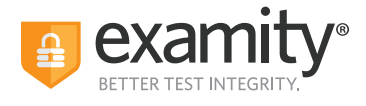

## **New Product Names**

We've changed the names of our proctoring modalities to better reflect their features. If you have questions about whether a particular proctoring level is right for your exams, please contact your Client Success Manager.

We advise that you do not change the proctoring level of an exam if a test-taker has already scheduled it or once the exam starts.

| Features                      | Automated | Automated<br>+ Audit                                                                                                    | Live Authentication<br>+ Audit                                                                                                    | Live Proctoring                                                                                                    |
|-------------------------------|-----------|----------------------------------------------------------------------------------------------------|----------------------------------------------------------------------------------------------------|----------------------------------------------------------------------------------------------------|
| Auto Authentication           | ×         | <ul> <li>Image: A second second s</li></ul> |                                                                                                    |                                                                                                    |
| Auto Proctoring               | ×         | <ul> <li>Image: A set of the set of the</li></ul>  | <ul> <li>Image: A set of the set of the</li></ul>  |                                                                                                    |
| Flagged Violations with Video | ×         | ×                                                                                                    | <ul> <li>Image: A second second s</li></ul> | <ul> <li>Image: A second second s</li></ul> |
| Reporting and Analytics       | ×         | <ul> <li>Image: A set of the set of the</li></ul>  | <ul> <li>Image: A second second s</li></ul> | ×                                                                                                    |
| Human Audit                   |           | ×                                                                                                    | <ul> <li>Image: A second second s</li></ul> | ×                                                                                                    |
| Live Authentication           |           |                                                                                                    | ×                                                                                                    | <ul> <li>Image: A second second s</li></ul> |
| Live, Low-ratio Proctoring    |           |                                                                                                    |                                                                                                    | ×                                                                                                    |
| Real-time, On-screen Support  |           |                                                                                                    |                                                                                                    | ×                                                                                                    |
| Immediate Exam Intervention   |           |                                                                                                    |                                                                                                    | ×                                                                                                    |

| Exam > Edit Details                                                                                                    |                                                                                                    |
|----------------------------------------------------------------------------------------------------|----------------------------------------------------------------------------------------------------|
| Course<br>Dog Training Programme #1<br>Exam<br>Practice test<br>Exam Window<br>63/31/2022 07:00 PM<br>Exam Duration<br>0Hour V 5 Minutes V             | NEW SCHEDULING EXCEPTION         DELETE EAAN           Enable Browser Lock         Enable Browser Lock           Of the feature will enable Chrome extension-level features such as closing additional tabs, and disabling print and copylpaste functions during the reading train and copylpaste functions during the reading train and copylpaste functions during train and copylpaste during train and copylpas |
| https://dogtminingcollage.co.uk/ Exam Passwords should never be shared with the test sakers.  Allow Test stater to Upload File  No Ves  No Ves  No Ves | V Trainer adort                                                                                                    |

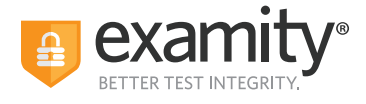

## **Using Examity With Your LMS Platform**

If your Examity platform is integrated with your Learning Management System or your test delivery/enrollment management platform, you will access Examity via links in your system.

Your courses, exams, and test-takers should continue to be created in your LMS or test delivery/enrollment management platform. The integration with Examity means your data will be imported to Examity automatically. The process of importing means to download data onto a platform from a different source.

## NOTE: There are steps that you must follow before your data can be imported over. The steps vary based on the LMS. Please reach out to your Client Success Manager for more information.

• **LMS integration:** You need to click on Examity link to import the course first, then your exams and test-taker data will be imported overnight and will be available the next day.

• **Test delivery/enrollment management platform:** Your data flows through APIs links, which means the data you create in your system should be available in Examity within minutes.

Our recommended practice is to always edit exam details within your LMS or exam platform. If you edit some key exam details directly in Examity, this action will cause the data import to stop. Those key exam details include the Exam Name, the Exam Duration, the Exam Window (the start date/time and the end date/time), the Link to Exam, and the Exam Password.

| I   | Edit Exam *                                                                                                    |
|-----|----------------------------------------------------------------------------------------------------|
|     | ▲ Exam changes will impact the nightly import                                                                                                    |
| 2:0 | Editing the following fields in Examity, instead of the LMS, will result in this exam being excluded from the nightly import:                                                                                          |
|     | <ul> <li>Exam Link/ORL</li> <li>Exam Name</li> <li>Exam Password</li> <li>Exam Window</li> <li>Exam Duration</li> </ul>                                                                                                |
|     | <ul> <li>I confirm this change is needed immediately and cannot wait for the nightly import from the LMS.</li> <li>I understand that to resume importing, I must notify the account contact of this change.</li> </ul> |
| are | Close DISCARD CONTINUE                                                                                                    |

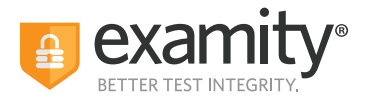

## **Navigating Your Examity Dashboard**

Your Examity dashboard has five distinct areas to help you manage test-takers and exam appointments.

| 1 2 3                                       | 4 5                                      |                               |            |             |                                          |
|---------------------------------------------|------------------------------------------|-------------------------------|------------|-------------|------------------------------------------|
| Econity Denic Courses Exams Test-take       | rs Dashboard Profile Logo                | ut                            |            |             |                                          |
| Courses                                     |                                          |                               |            |             | Q Search by course name or ID NEW COURSE |
| Course 11                                   | Course ID 11                             | Instructor 1i                 | Created 11 | Platform 11 | Test-takers 11                           |
| Fall 2019 winter release                    | Demo 123                                 | Aga Jop<br>More→              | 9/17/2019  | Standalone  | 34                                       |
| Examity Prod Demo Course-1                  | 963258                                   | Examity Admin                 | 9/19/2019  | Standalone  | 16                                       |
| Examity Prod Demo Course-2                  | 75321                                    | Examity Admin                 | 9/19/2019  | Standalone  | 2                                        |
| Bachelor of Architecture                    | 15                                       | Prod Ins                      | 9/26/2019  | Moodle      | 2                                        |
| Examity Testing - Jan 2020                  | 12020                                    | Examity Admin                 | 1/2/2020   | Standalone  | 38                                       |
| Examity Product Demo                        | EPD 1                                    | Examity Admin                 | 1/6/2020   | Standalone  | 67                                       |
| Examity Prod Demo Course-3                  | V20.1.1                                  | Examity Admin                 | 1/22/2020  | Standalone  | 4                                        |
| TC002324                                    | Examity Demo course - AC                 | Ins acm1                      | 2/19/2020  | Standalone  | 1                                        |
| Examity Demo courses - I                    | Course 22889                             | Account Managerins1<br>More → | 2/19/2020  | Standalone  | 13                                       |
| S_Course 20.2.0                             | SC20.2.0                                 | Examity Admin                 | 2/24/2020  | Standalone  | 1                                        |
| QA course                                   | QAC                                      | Examity Admin                 | 2/27/2020  | Standalone  | 6                                        |
| Examity Demo Courses                        | EDC89901                                 | Demo Ins1                     | 3/1/2020   | Standalone  | 16                                       |
| Macro Economics                             | EDU                                      | Instructor B                  | 3/3/2020   | Standalone  | 3                                        |
| Demo Course for: Ron Kerkenaar (Ultra View) | RON_KERKENAAR_BIOSIG-<br>ID_Course_Ultra | Ron Kerkenaar<br>More →       | 3/19/2020  | Blackboard  | 0                                        |

**1. Courses:** View all of your courses. You may also drill down further to see course details, test-takers, accommodations, and exams. Clicking the column headers allows you to sort by that field. Courses link your exams with your test-takers. Once enrolled in a course, a test-taker will have access to schedule or start appointments for all of the exams within that course.

**2. Exams:** With this view, you'll be able to see all of your exams across all of your courses. You will be able to see the exam status, modality, and activity.

3. Test-takers: Review details on all test-takers for your institution.

**4. Dashboard/Reports:** One-touch access to Examity's robust reporting and analytics. Here, you can explore a variety of real-time reports.

**5. Profile:** This is where you set your time zone that will drive the display in your Examity dashboard, including the exam scheduling window you will set and all reports.

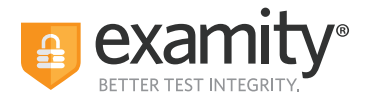

## **Editing Your Exam**

On the dashboard, select "Exams" at the top of your screen.

|                            | Test ta rs Dashboard Profile Logost                                           |                       |                            |            |                                      |
|----------------------------|-------------------------------------------------------------------------------|-----------------------|----------------------------|------------|--------------------------------------|
| cams                       |                                                                               |                       |                            |            | Q. Search by course or esc. NEW EXAM |
| Exam                       | Course                                                                        | Instructor            | Status                     | Platform   | Activity                             |
| Bolater Academy exam       | Bolster Academy course                                                        | QA (53151             | Closed 07/31/2022 6:30 PM  | Standalone | 0 Test-takers invited.               |
| Live Standard IDTUS        | Internal Developers Testing Part 1 US                                         | internal devinst      | Ends 06/28/2023 3:00 AM    | Standalone | 1 scheduled.                         |
| Automated Standard IDTUS   | Internal Developers Testing Part 1 US                                         | Internal devinst      | Ends 04/28/2023 3:00 AM    | Standalone | 10 Test-takers invited.              |
| Automated Practoring IDTUS | Internal Developers Testing Part 1 US                                         | Internal devinst      | Ends 11/33/2022 3:00 AM    | Standalone | 10 Test-takers invited.              |
| Live Proctoring IDTUS      | Internal Developers Testing Part 1 US                                         | internal devinst      | Ends 01/01/2025 2:00 AM    | Standalone | 6 scheduled.                         |
| Quiz Test 415              | QTEST                                                                         |                       | Closed 04/27/2022 11:59 PM | Canvas     | 0 Test-takers invited.               |
| Quiz Test 415              | QTEST                                                                         |                       | Closed 04/27/2022 11:59 PM | Canvas     | 0 Test-takers invited.               |
| Practice test              | Dog Training Programme #1                                                     | Sabrina Isaac         | Closed 05/30/2022 7:00 PM  | Standalone | 1 scheduled.                         |
| Dog Training Exam          | Dog Training Programme #1                                                     | Sabrina Isaac         | Starts 08/22/2022 1:00 PM  | Standalone | 1 scheduled.                         |
| demo for cour              | Examily Product Demo                                                          | Examity Admin         | Closed 04/30/2022 12:00 AM | Standalone | 2 scheduled.                         |
| Kina Talent Custom Exam    | Kina Talent                                                                   | Instructor Demo       | Closed 04/09/2022 12:00 AM | Standalone | 1 scheduled.                         |
| Thind-party LMS Test-Demo  | Test-Demo                                                                     | Examity Admin         | Ends 04/33/2023 12:00 AM   | Standalone | 1 Test-takers invited.               |
| Third-party test           | Third-party Test                                                              | Examity Teacher       | Ends 12/31/2022 3:00 AM    | Standalone | 1 Test-takers invited.               |
| Ops Meck 2                 | Operations Mock                                                               | Instructor Operations | Ends 12/31/2022 11:30 PM   | Standalone | 30 Test-takers invited.              |
| Ops Mock 1                 | Operations Mock                                                               | Instructor Operations | Ends 12/31/2022 11:30 PM   | Standalone | 30 Test-takers invited               |
| NBCRNA Midsen              | National Board of Certification and Recertification for<br>Nates Anesthelists | Instructor Demo       | Closed 04/09/2022 12:00 AM | Standalone | 6 scheduled.                         |

To access and input details for your exam, click the exam name. This will bring you to the exam shell, which is categorized into five distinct sections:

- 1. Info
- 2. Rules
- **3. Instructions**
- **4. Supporting Documents**
- 5. Exam Results

**1. Info** represents the foundation for your exam. Details include the scheduling window, the exam duration, the exam URL, and exam password. You can also select whether you would like to give test-takers the option to upload a file directly into Examity. You can enable additional security settings like Extension Block, Browser Lock, and more. If you are interested in these options but do not see them when setting an exam, please contact your Client Success Manager for more information.

| o Dulas Instructions Supportion Docume                                                                               | onte       | Sobadulian Exceptions - Decetorian Analytics                                 |                                                                                                    |                                                           |
|----------------------------------------------------------------------------------------------------|------------|------------------------------------------------------------------------------|----------------------------------------------------------------------------------------------------|-----------------------------------------------------------|
| rse                                                                                                    |            |                                                                              | N<br>Enable Browser Lock                                                                                                    | EW SCHEDULING EXCEPTION DELETE EXAM                       |
| og Training Programme #1<br>m                                                                                        |            |                                                                              | cheeving the resture was enable chrome extension-rever reatures such as closing additional table<br>exam.<br>● No ○ Yes<br>Security Level | , and diseaving print and copy/paste runctions ouring the |
| action test<br>m Window                                                                                              |            |                                                                              | Automated Practice<br>Features                                                                                                    |                                                           |
| /31/2022 07:00 PM                                                                                                    |            | 05/30/2022 07:00 PM                                                          | Auto authentication     Auto proctoring                                                                                                   |                                                           |
| to Exam                                                                                                    | •          | 5 Minutes 🗸                                                                  | This option is for training only                                                                                                    |                                                           |
| ps://dogtrainingcollege.co.uk/<br>n Password<br>word will be used by the proctor to validate the session. Exam Passw | ords sho   | uld never be shared with the test-fakers,                                    |                                                                                                    |                                                           |
| w Test-taker to Upload File<br>Io ○ Yes<br>Ne Extension Block List                                                   | be Install | led to the test takers Chrome browser. For a complete list of the extensions |                                                                                                    |                                                           |

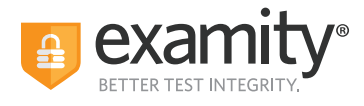

**2. Rules** allows you to specify rules for your exam. All exams have standard rules (listed on the left) that are a constant for every exam proctored with Examity. There is also an "Additional Rules" section (on the right) that provides optional rules for your exam. You can check off any additional rules that you would like to apply to your exam. For example, checking off "Scrap Paper" will allow test-takers to use scrap paper during the exam. Then, click "Save Changes" to lock in your additions.

| Info Rules Instructions Supporting Documents Scheduling Exceptions Proctoring Analytics |                     |
|-----------------------------------------------------------------------------------------|---------------------|
| andard Rules                                                                            | Additional Rules    |
| Clear your desk and the surrounding area                                                | Handheld calculator |
| Stay connected to a power source                                                        | Scrap paper         |
| No phones or headphones                                                                 | Open book           |
| No dual monitors                                                                        | Bathroom breaks     |
| No leaving your seat                                                                    | Drink on desk       |
| You must be alone in the room                                                           | Online Calculator   |
| No Talking                                                                              |                     |
| Your webcarn, speakers, and microphone must remain on throughout the test               |                     |
| You must stay in view of the webcam for the duration of the test                        |                     |

**3.** Special instructions can be added in the **Instructions** section. This is a critical step to clarify any policies, processes, or steps that are specific to your exams. Work with your Client Success Manager to define clear instructions for your exams that help test-takers, proctors, and auditors understand exam expectations.

Clicking "Import special instructions from an existing exam" allows you to quickly clone special instructions from another exam.

| Courses Example Test-takens Dashbaard Profile Lagout          |                          |          |            |   |  |  |  |  |  |  |
|---------------------------------------------------------------|--------------------------|----------|------------|---|--|--|--|--|--|--|
| Exam > Edit Details                                           |                          |          |            |   |  |  |  |  |  |  |
| Info Rules Instructions Supporting Documents Scheduling Excep | ons Proctoring Analytics |          |            |   |  |  |  |  |  |  |
| IMPORT SPECIAL INSTRUCTIONE FROM AN EXISTING EXAM             |                          |          |            |   |  |  |  |  |  |  |
| Special Instructions                                          |                          | Reviewer | Test-taker |   |  |  |  |  |  |  |
| Sample instructions for candidates to see                     |                          |          |            | × |  |  |  |  |  |  |
|                                                               |                          |          |            |   |  |  |  |  |  |  |
|                                                               | SAVE CHANGES             |          |            |   |  |  |  |  |  |  |
|                                                               |                          |          |            |   |  |  |  |  |  |  |

**4.** The **Supporting Documents** section is where you will be able to upload any critical assets for your exam, such as exam reference materials. The test-taker has access to the materials just before the recording begins, and before they are connected to their proctor. If you provide supporting documents, the test-taker will be reminded to download them before they can proceed.

| €<br>← Exam             | Courses Courses Test-takers Deabboard Profile Lagout |              |                      |                       |                      |              |  |  |  |
|-------------------------|------------------------------------------------------|--------------|----------------------|-----------------------|----------------------|--------------|--|--|--|
| Info                    | Rules                                                | Instructions | Supporting Documents | Scheduling Exceptions | Proctoring Analytics |              |  |  |  |
| Supporting<br>No docume | Document(s)<br>nts to display.                       |              |                      |                       |                      | Upload New   |  |  |  |
|                         |                                                      |              |                      |                       |                      | SAVE CHANGES |  |  |  |
|                         |                                                      |              |                      |                       |                      |              |  |  |  |

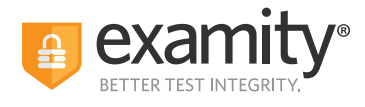

**5.** Within **Proctoring Analytics**, you will be able to see who has scheduled an exam appointment, as well as any violations that may have taken place during completed sessions. **See Tracking Exam Appointments Status**.

| Economy Dense   | Courses Exams Test-takers Das     | shboard Profile Logout                     |               |                     |
|-----------------|-----------------------------------|--------------------------------------------|---------------|---------------------|
| ← Practice test |                                   |                                            |               | NARROW LIST RESULTS |
| Info Rules      | Instructions Supporting Documents | Scheduling Exceptions Proctoring Analytics |               |                     |
| Exam ID 11      | Test-taker 11                     | Status 11                                  |               |                     |
| 2042847         | Aga Jop                           | Completed                                  | 0 0 2 0       | DETAIL              |
| 2040382         | Aga Jop                           | Completed                                  | 0 0 2 0       | DETAIL              |
| 2026266         | Aga Jop                           | No-show                                    | 0 0 0 0       |                     |
| 1995878         | Aga Jop                           | Completed                                  | 1 0 2 0       | DETAIL              |
|                 | Amit Kumar Sahu                   | Not yet scheduled                          | Send reminder |                     |
|                 | Aga Jop                           | Not yet scheduled                          | Send reminder |                     |
|                 | Aga Jop                           | Not yet scheduled                          | Send reminder |                     |
|                 |                                   |                                            |               | × • 1 → × 25 ¥      |
|                 |                                   |                                            |               |                     |

### **Tracking Exam Status**

Check the status of appointments by selecting "Exams" at the top of your dashboard.

| Evanity Dono Courses Exam  | Test-takers Dashboard Profile Logout                                          |                       |                            |            |                            |
|----------------------------|-------------------------------------------------------------------------------|-----------------------|----------------------------|------------|----------------------------|
| ixams                      |                                                                               |                       |                            |            | Q. Search by course or exa |
| Exam                       | Course                                                                        | Instructor            | Status                     | Platform   | Activity                   |
| Bolster Academy exam       | Bolster Academy course                                                        | QA IS3151             | Closed 07/31/2022 6:30 PM  | Standalone | 0 Test-takers invited.     |
| Live Standard IDTUS        | Internal Developers Testing Part 1 US                                         | Internal devinst      | Ends 06/28/2023 3:00 AM    | Standalone | 1 scheduled.               |
| Automated Standard IDTUS   | Internal Developers Testing Part 1 US                                         | Internal devinst      | Ends 04/28/2023 3:00 AM    | Standalone | 10 Test-takers invited.    |
| Automated Proctoring IDTUS | Internal Developers Testing Part 1 US                                         | Internal devinst      | Ends 11/30/2022 3:00 AM    | Standalone | 10 Test-takers invited.    |
| Live Proctoring IDTUS      | Internal Developers Testing Part 1 US                                         | Internal devinst      | Ends 01/01/2025 2:00 AM    | Standalone | 6 scheduled.               |
| Quiz Test 415              | QTEST                                                                         |                       | Closed 04/27/2022 11:59 PM | Canvas     | 0 Test-takers invited.     |
| Quiz Test 415              | QTEST                                                                         |                       | Closed 04/27/2022 11:59 PM | Canvas     | 0 Test-takers invited.     |
| Practice test              | Dog Training Programme #1                                                     | Sabrina Isaac         | Closed 05/30/2022 7:00 PM  | Standalone | 1 scheduled.               |
| Dog Training Exam          | Dog Training Programme #1                                                     | Sabrina Isaac         | Starts 08/22/2022 1:00 PM  | Standalone | 1 scheduled.               |
| demo for cour              | Examity Product Demo                                                          | Examity Admin         | Closed 04/30/2022 12:00 AM | Standalone | 2 scheduled.               |
| Kita Talent Custom Exam    | Kira Talent                                                                   | Instructor Demo       | Closed 04/09/2022 12:00 AM | Standalone | 1 scheduled.               |
| Third-party LMS Test-Demo  | Test-Demo                                                                     | Examity Admin         | Ends 04/30/2023 12:00 AM   | Standalone | 1 Test-takers invited.     |
| Third-party test           | Third-party Test                                                              | Examity Teacher       | Ends 12/31/2022 3:00 AM    | Standalone | 1 Test-takers invited.     |
| Ops Mock 2                 | Operations Mock                                                               | Instructor Operations | Ends 12/31/2022 11:30 PM   | Standalone | 30 Test-takers invited.    |
| Ops Mock 1                 | Operations Mock                                                               | Instructor Operations | Ends 12/31/2022 11:30 PM   | Standalone | 30 Test-takers invited.    |
| NBCRNA Midterm             | National Board of Certification and Recertification for<br>Nurse Anesthetists | instructor Demo       | Closed 04/09/2022 12:00 AM | Standalone | 6 scheduled.               |

#### The following exam statuses may appear here:

| Current Session          | Definition                                                                                                    |
|--------------------------|----------------------------------------------------------------------------------------------------|
| Scheduled                | The test-taker has created an appointment time for their exam.                                                                                                    |
| Cancelled                | The test-taker has cancelled the test appointment.                                                                                                    |
| Verification in Progress | The test-taker has started the exam process and in going through the steps to connect to proctor.                                                                 |
| Waiting for Proctor      | The test-taker is in the exam queue and awaiting proctor to be assigned.                                                                                          |
| Processed by Examity     | For Automated exams, this status is applied when exam is submitted and sent or Completed to the client dashboard. No Auditor review.                              |
| Pending at Auditor       | The test-taker has submitted their exam and it is awaiting review by the auditors.                                                                                |
| Incomplete               | The Candidate was not able to access the exam questions – this could be for any<br>number of reasons (improper ID, LMS issue, internet capability, etc.)          |
| Approved by Auditor      | This exam has been reviewed by Auditors. If the test-taker has accessed the exam, the auditor will mark<br>the exam as Approved after adding any necessary flags. |
| No Show                  | The test-taker did not arrive for their scheduled appointment. The system will change the status to No Show 35 minutes after the scheduled exam time.             |

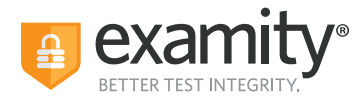

To see the proctoring results, select the exam you wish to view. Then, navigate to the "Proctoring Analytics" tab. Here, you will see all appointments scheduled or taken by test-takers for the selected exam, the status of their exam, the exam ID, and any potential violations that may have taken place.

| annin Dene     | Courses Diams Test-takers       | Dashboard Profile Logout            |            |         |                     |
|----------------|---------------------------------|-------------------------------------|------------|---------|---------------------|
| ← Auto Premium | - 8hrs                          |                                     |            |         | NARROW LIST RESULTS |
| Info Rules     | Instructions Supporting Documen | ts Scheduling Exceptions Proctoring | Analytica  |         |                     |
| Exam ID 11     | Test-taker 11                   |                                     | Status 11  |         |                     |
| 2210249        | REN HÖEK                        |                                     | Incomplete | 1 0 1 2 | DETAIL              |
| 2200006        | REN HÖEK                        |                                     | Incomplete | 0 0 1   | DETAIL              |
| 2198059        | REN HÖEK                        |                                     | Incomplete | 0 0 0 1 | DETAIL              |
| 2190729        | REN HÖEK                        |                                     | Incomplete | 0 0 1   | DETAIL              |
| 2188099        | REN HÖEK                        |                                     | No-show    | 0 0 0 0 |                     |
| 2177763        | REN HÖEK                        |                                     | Completed  | 0 0 1 0 | DETAIL              |
| 2175350        | REN HOEK                        |                                     | No-show    | 0 0 0   |                     |
| 2175220        | REN HÖEK                        |                                     | Completed  | 2 0 1 0 | DETAIL              |
| 2171346        | REN HÖEK                        |                                     | Completed  | 0 0 3 0 | DETAIL              |
| 2171324        | REN HÖEK                        |                                     | Completed  | 7 0 2 0 | DETAIL              |
| 2171029        | REN HÖEK                        |                                     | Completed  | 3 0 2 0 | DETAIL              |

The Examity flagging system provides exam administrators with a snapshot of what happened during each exam:

- **Green flags** are raised for significant steps where there is no violation.
- Yellow flags are issued when a rule is broken, but misconduct may not have been intentional.
- **Red flags** are given when the test-taker exhibits a clear breach of exam rules and/or instructions.
- **Blue alerts** are reported when a technical issue arises.

To view the results of a specific appointment, click the "Detail" button at the end of the appointment's row to view the exam recording and details of any flags. The time stamps are hyperlinked so that you can jump to the spot in the recording where the behavior occurred.

| m ID: 2171324<br>mecExamity Product Demo | Exam Date/Time: Jul 19 2022 1:00 PM<br>Status: Completed | Accomm                             | adations: More time |            |
|------------------------------------------|----------------------------------------------------------|------------------------------------|---------------------|------------|
| gs Documents Verification                |                                                          |                                    |                     |            |
|                                          | Flag                                                     | Description Comments               | Captured Image      | Time Stamp |
|                                          | -                                                        | Authentication completed.          |                     |            |
|                                          |                                                          | Test-taker enabled screen sharing. |                     | 90.99.99   |
| <u> </u>                                 | ×                                                        | Unauthorized information accessed. |                     | 00.09.12   |
|                                          |                                                          | Unsutherized information accessed. |                     | 00.09.14   |
|                                          |                                                          |                                    |                     |            |

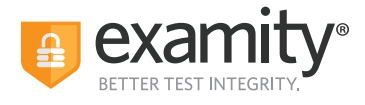

## Accommodations

If test-takers require accommodations, you can make sure proctors are aware ahead of time by entering the information at the course level. This means that any accommodations added will apply to all exams within this course.

Any time accommodations added to Examity must be added to your LMS or exam platform first. Examity is not in control of the exam timer. The exam timer is set in the LMS.

**1.** Click on "Courses" at the top of the Examity dashboard, and select the course you wish to add accommodations to.

| Examity Demo         | Courses | Exams     | Test-takers | Dashboard      | Profile | Logout |         |                    |                |
|----------------------|---------|-----------|-------------|----------------|---------|--------|---------|--------------------|----------------|
| Courses              |         |           |             |                |         |        | Q Exa   | amity Product Demo | NEW COURSE     |
| Course 1             |         | Course ID | ti          | Instructor 11  |         | Cre    | ated 11 | Platform 11        | Test-takers 1  |
| Examity Product Demo |         | EPD 1     |             | Julie Schochet |         | 8/9    | /2022   | Standalone         | 0              |
|                      |         |           |             |                |         |        |         |                    | H ( 1 ) H 25 V |

2. Click on the "Course Accommodations" tab.

| a Examity Demo                 | Courses     | Exams    | Test-takers    | Dashboard | Profile | Logout             |                  |                        |
|--------------------------------|-------------|----------|----------------|-----------|---------|--------------------|------------------|------------------------|
| ← Examity Produ                | ict Demo    |          |                |           |         |                    |                  |                        |
| Course Details                 | Test-takers | Course A | Accommodations | Exams     |         |                    |                  |                        |
|                                |             |          |                |           |         |                    |                  | ADD NEW ACCOMMODATIONS |
| Course<br>Examity Product Demo |             |          |                |           |         | Course ID<br>EPD 1 | Status<br>Active |                        |
| Test-taker                     |             |          |                |           |         | Accommodation      |                  |                        |
|                                |             |          |                |           |         | SAVE CHANGES       |                  |                        |
|                                |             |          |                |           |         |                    |                  |                        |

**3.** Select the name(s) of the test-taker(s) in the drop-down menu.

| Copyrig              | ht © 2022 Examity <sup>®</sup> . All rights reserved. Privacy Policy |   |
|----------------------|----------------------------------------------------------------------|---|
| Add Accommodati      | on                                                                   | × |
| Test-taker           | Accommodation                                                        |   |
| Select Test-taker(s) |                                                                      |   |
|                      | SAVE CHANGES                                                         |   |

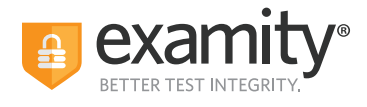

4. Enter the accommodation in the "Accommodations" box and click "Add Accommodations."

| Courses Exams Test-takers Dashboard Profile            | Logout                        |                        |
|--------------------------------------------------------|-------------------------------|------------------------|
| Examity Product Demo                                   |                               |                        |
| Course Details Test-takers Course Accommodations Exams |                               |                        |
|                                                        |                               | ADD NEW ACCOMMODATIONS |
| Course<br>Examity Product Demo                         | Course ID Status EPD 1 Active |                        |
| Test-taker                                             | Accommodation                 |                        |
| REN HÖEK                                               | More time                     | ×                      |
|                                                        |                               |                        |

**5.** You will see a breakdown of each test-taker and their respective accommodations. Finally, click "Save Changes."

| Courses Exams Test-takers Dashboard Profile            | Logout        |          |                |
|--------------------------------------------------------|---------------|----------|----------------|
| ←Examity Product Demo                                  |               |          |                |
| Course Details Test-takers Course Accommodations Exams |               |          |                |
|                                                        |               |          |                |
| Special accommodations are saved successfully.         |               |          |                |
| Course                                                 | Course ID     | ADD NEW. | ACCOMMODATIONS |
| Test-taker                                             | Accommodation | YCINA    |                |
| REN HÖEK                                               | More time     |          | ×              |
|                                                        | SAVE CHANGES  |          |                |

## **Editing/Deleting Accommodations**

### To delete an accommodation:

**1**. Click the red "X" on the far right side of an existing accommodation.

**2**. Once you are done making changes, select the "Save Changes" button on the bottom of the page to save any updates.

| Examity Demo                   | Courses     | Exams  | Test-takers          | Dashboard   | Profile | Logout |                  |                        |
|--------------------------------|-------------|--------|----------------------|-------------|---------|--------|------------------|------------------------|
| Examity Produ                  | uct Demo    |        |                      |             |         |        |                  |                        |
| Course Details                 | Test-takers | Course | Accommodations       | Exams       |         |        |                  |                        |
| Course<br>Examity Product Demo |             |        | Course ID<br>EPD 1   |             |         |        | Status<br>Active | ADD NEW ACCOMMODATIONS |
| Test-taker<br>Tester Sales     |             |        | Accommo<br>More time | dation<br>e |         |        |                  | ×                      |
|                                |             |        | SAVE C               | HANGES      |         |        |                  |                        |

Failing to "Save Changes" will not delete the accommodation.

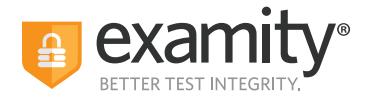

### To edit an accommodation:

Locate the accommodation for the particular user you would like to make changes to.
 Click within the box for an existing accommodation and make changes.

| Examity Demo                   | Courses     | Exams  | Test-takers         | Dashboard                  | Profile | Logout |                  |                        |
|--------------------------------|-------------|--------|---------------------|----------------------------|---------|--------|------------------|------------------------|
| -Examity Prod                  | uct Demo    |        |                     |                            |         |        |                  |                        |
| Course Details                 | Test-takers | Course | Accommodations      | s Exams                    |         |        |                  |                        |
| Course<br>Examity Product Demo |             |        | Course ID<br>EPD 1  |                            |         |        | Status<br>Active | ADD NEW ACCOMMODATIONS |
| Test-taker<br>Tester Sales     |             |        | Accommo<br>More tim | dation<br>ne, bathroom bre | aks     |        |                  | ×                      |
|                                |             |        | SAVE C              | HANGES                     |         |        |                  |                        |

**3.** Once you are done making changes, select the "Save Changes" button on the bottom of the page to save any updates.

## If test-takers have not scheduled their exam, you can send reminder emails from the Schedule Status report.

- **1.** Go to Reports/Dashboard
- 2. Click on "View Report" for Schedule Status Report

| Dashboard            |                                                                                  |
|----------------------|----------------------------------------------------------------------------------|
| Reports              |                                                                                  |
| Report               | Description                                                                      |
| SCHEDULE STATUS      | Identify the test-takers who have, and have not, scheduled a session.            |
| SCHEDULE DETAILS     | Review the details of every scheduled session.                                   |
| EXAM STATUS          | Evaluate all past exam sessions, including those that require instructor review. |
| EVALUATIONS          | Study test-taker survey results, covering the proctoring process and experience. |
| LAUNCH TIME          | Research individual and average authentication time per exam.                    |
| DAILY EXAM COUNT     | Count of exams scheduled by day.                                                 |
| MONTHLY EXAM COUNT   | Count of exams scheduled by month.                                               |
| TEST-TAKER WAIT TIME | Test-taker wait time before beginning an exam.                                   |
|                      | <b>6</b>                                                                         |

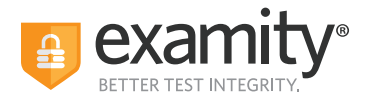

**3.** Click on a number in the "Unscheduled Test-takers" column to see a list of all test-takers who have not scheduled for a particular exam.

| ← Reports                          | ← Reports > Schedule Status |                        |                       |                                           |                |                             |                                           |                                                 |  |  |
|------------------------------------|-----------------------------|------------------------|-----------------------|-------------------------------------------|----------------|-----------------------------|-------------------------------------------|-------------------------------------------------|--|--|
| Exam Link 👎                        | Exam<br>Password 11         | Exam Start<br>Date 14  | Security Level        | Special<br>Instructions 11                | Test-takers 11 | Scheduled<br>Test-takers 11 | Snowing:<br>Unscheduled<br>Test-takers 11 | 1 - 25 of 74 records<br>Scheduled<br>Percent 11 |  |  |
| https://test.exa<br>mity.com/onlin | 1Examity21!                 | 03/09/2022<br>3:00 AM  | Automated<br>Practice |                                           | 0              | 0                           | 0                                         | 0%                                              |  |  |
| https://bd-<br>partner-a           |                             | 06/21/2022<br>10:00 AM | Live Proctoring       |                                           | 0              | 0                           | 0                                         | 0%                                              |  |  |
| https://bd-<br>partner-a           |                             | 06/23/2022<br>11:00 AM | Live Proctoring       |                                           | 0              | 0                           | 0                                         | 0%                                              |  |  |
| https://test.exa<br>mity.com/onlin | 1Examity21!                 | 01/01/2022<br>1:00 AM  | Live Proctoring       | Opening an<br>Excel file during<br>More → | 5              | 1                           | 4                                         | 20%                                             |  |  |
| https://test.exa<br>mity.com/onlin | 1Examity21!                 | 01/01/2022<br>1:00 AM  | Automated +<br>Audit  |                                           | 5              | 4                           | 1                                         | 80%                                             |  |  |
| https://www.bo<br>ston.com         | RedSox!*                    | 06/04/2022<br>2:00 AM  | Automated +<br>Audit  |                                           | 1              | 0                           | 1                                         | 0%                                              |  |  |
| https://test.exa<br>mity.com/onlin | 1Examity21!                 | 05/01/2022<br>1:00 AM  | Automated<br>Practice |                                           | 1              | 1                           | 0                                         | 100%                                            |  |  |

**4.** Use the checkboxes on the left side of the screen to select which users you would like to send a reminder email to.

|        | Examity Demo Courses                | Exams Test-takers ( | Dashboard Profile | Logout              |                                        |
|--------|-------------------------------------|---------------------|-------------------|---------------------|----------------------------------------|
| ← Sche | dule Status <mark>&gt; Unsch</mark> | eduled Test-takers  |                   | NARROW LIST RESULTS | Send reminder email                    |
|        | Course 11                           | Instructor 11       | Exam 11           | Test-taker 11       | Showing 1 - 1 of 1 records<br>Email 14 |
|        |                                     |                     |                   |                     |                                        |
| ~      | ETS Demo                            | Demo Instructor     | ETS Demo Exam     | Naila Ghorbel       | nghorbel@examity.com                   |

**NOTE:** You can also select the checkbox in the top left corner of the table to select all test-takers.

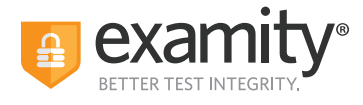

**5.** Select the "send reminder email" button which appears next to the "NARROW LIST RESULTS" button once the test-takers have been selected.

|       |             | Courses  | Exams     | Test-takers | Dashboard | Profile | Logout              | >                   | 1            |
|-------|-------------|----------|-----------|-------------|-----------|---------|---------------------|---------------------|--------------|
| ←Sche | dule Status | > Unsche | duled T   | est-takers  |           |         | NARROW LIST RESULTS | Send reminder email | × ±          |
|       |             |          |           |             |           |         |                     | Showing 1 - 1       | of 1 records |
|       | Course 11   |          | Instructo | r 11        | Exam 11   |         | Test-taker 11       | Email 11            |              |
| ~     | ETS Demo    |          | Demo Ins  | tructor     | ETS Dem   | io Exam | Naila Ghorbel       | nghorbel@examity.   | .com         |
|       |             |          |           |             |           |         |                     | K (1))              | 25 🗸         |

**6.** You will see a preview of the email on the screen.

| Send email                                                                           |                                                                      | ×   |
|--------------------------------------------------------------------------------------|----------------------------------------------------------------------|-----|
|                                                                                      | ETTER TEST INTEGRITY.                                                |     |
| Dear Test-taker,                                                                     |                                                                      |     |
| This is a reminder to schedule your schedule                                         | exam with Examity®. Here are the details of the exam you have yet to | )   |
| Course Name                                                                          | ETS Demo                                                             | - 1 |
| Exam Name                                                                            | ETS Demo Exam                                                        | - 1 |
| Exam Window                                                                          | Apr 01, 2022 01:00 AM - May 02, 2022 01:00 AM                        | _   |
| When you are planning for your test your intended start time.                        | , please remember that you must schedule at least 24 hours before    |     |
| Thank you,<br>Examity.<br>Contact Support<br>*** <b>DO NOT REPLY TO THIS EMAIL</b> * | **                                                                   |     |
|                                                                                      | SEND EMAIL                                                           |     |
|                                                                                      |                                                                      |     |

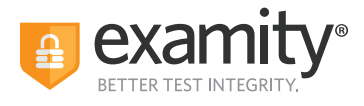

7. Select "Send Email" and wait until you see the confirmation message: "Email sent successfully."

| Send email                                                                   | :                                                                      | ×   |
|------------------------------------------------------------------------------|------------------------------------------------------------------------|-----|
|                                                                              | examity®<br>BETTER TEST INTEGRITY.                                     |     |
| Dear Test-taker,                                                             |                                                                        |     |
| This is a reminder to schedule you schedule                                  | r exam with Examity®. Here are the details of the exam you have yet to |     |
| Course Name                                                                  | ETS Demo                                                               | - 1 |
| Exam Name                                                                    | ETS Demo Exam                                                          |     |
| Exam Window                                                                  | Apr 01, 2022 01:00 AM - May 02, 2022 01:00 AM                          |     |
| When you are planning for your tes<br>your intended start time.              | t, please remember that you must schedule at least 24 hours before     |     |
| Thank you,<br>Examity.<br>Contact Support<br>****DO NOT REPLY TO THIS EMAIL: | ***                                                                    |     |
|                                                                              | ✓ Email sent successfully.                                             |     |
|                                                                              | SEND EMAIL                                                             |     |
|                                                                              |                                                                        |     |

### **Scheduling Exceptions**

You can create scheduling exceptions for test-takers who need to schedule their exam outside of the scheduling window. Scheduling exceptions allow you to set a new or unique scheduling window that is specific to the test-taker. This new window will display to the test-taker when they go to schedule, and they will not be able to schedule outside of this set window.

Any applicable exam fees, exam buffering, etc., still apply to exams that have Scheduling Exceptions. For example, a test-taker may be allowed to take their exam early, but they will still be charged an On-Demand fee if that exam is within 24 hours (if this pricing configuration is enabled).

### **NOTE:** There can only be one Scheduling Exception per test-taker per exam.

#### **Create a Scheduling Exception:**

**1.** Log in to Examity and locate your exam.

2. Click the "New Scheduling Exception" button on the "Info" or the "Scheduling Exception" tab.

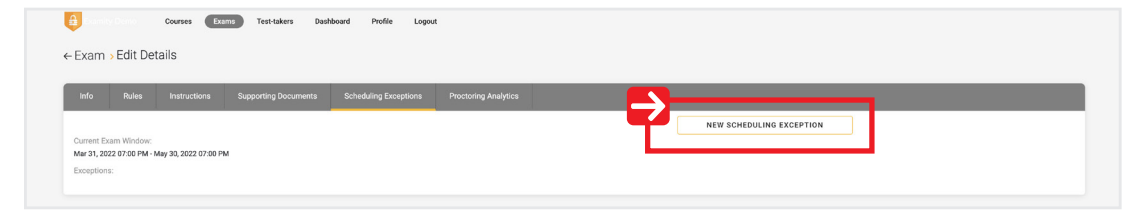

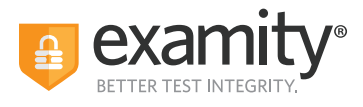

**3.** Select the test-taker(s) who will share the new scheduling exception scheduling window. You can only add one scheduling exception timeframe at a time, but you can add multiple test-takers to the same window.

| Each test-taker can have  | one exception pe  | r exam.                  |
|---------------------------|-------------------|--------------------------|
| Original Exam window : 03 | 3/31/2022 07:00 F | PM - 05/30/2022 07:00 PM |
| Affected Test Takers      |                   |                          |
| Choose One or Multiple N  | Names             |                          |
| Revised Exam Window       |                   |                          |
| Start date and time       |                   | End date and time        |
|                           | SUBMIT EX         | CEPTIONS                 |
|                           | Can               | icel                     |

**4.** Select the revised scheduling window that will be applied to all of the selected test-takers. The selected test-takers will only be able to schedule their exam during this window, so make it wide enough to accommodate the exam duration and exam buffer time.

**5.** Click "Submit Exceptions" to save your changes.

**6.** Click "New Scheduling Exception" to create another scheduling exception window for other test-takers or "Back to Exams" to exit this workflow. The selected test-takers will see the new exam scheduling window you provided for this scheduling exception.

| Exa    | ams               | Test-takers                      | Dashboard                                  | Profile                | Logout                        |       |
|--------|-------------------|----------------------------------|--------------------------------------------|------------------------|-------------------------------|-------|
|        |                   |                                  | Scheduling Ex                              | ception Cre            | ated                          |       |
| ns     | You<br>new        | r scheduling ex<br>v exam window | ception was created<br>on their "Exams" pa | d. The affecte<br>age. | ed test-takers will see their | tics  |
|        | Exc               | eptions:                         |                                            |                        |                               |       |
|        | <b>Will</b><br>AM | ard instWillard_                 | PreviewUser : Aug                          | 01, 2022 12:0          | 00 AM - Aug 06, 2022 01:00    | W SCH |
| 7:48 A |                   | (                                | NEW SCHEDUL                                | ING EXCEP.             | TION                          |       |
|        |                   |                                  | ВАСК Т                                     | O EXAMS                |                               |       |
|        |                   |                                  |                                            |                        |                               | _     |
|        | (                 | Copyright © 20                   | J22 Examity <sup>®</sup> . A               | All rights res         | served. Privacy Policy        |       |

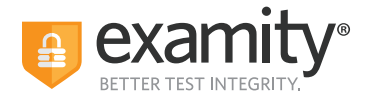

### View, Change, or Delete Scheduling Exceptions by Exam:

**1.** Go to the "Scheduling Exceptions" tab.

**2.** Find the test-taker and click "Change" to change the exam window or "Cancel" to cancel the exam window.

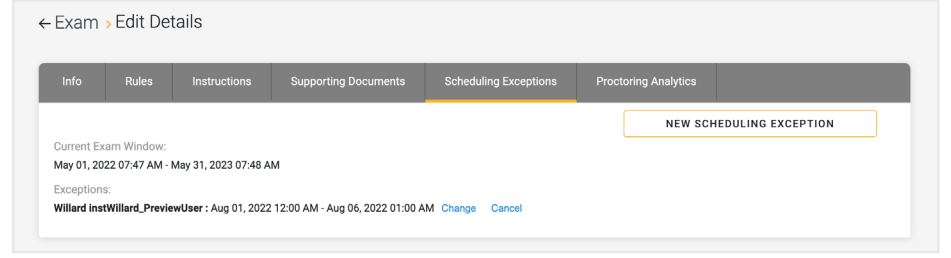

### View, Change or Delete Scheduling Exceptions by Test-taker:

**1.** Log in as an exam administrator and go to the "Test-takers" menu option.

| Examity Demo    | Courses Exa | ms Test-takers Dashboard I      | Profile Logout      |          |               |            |
|-----------------|-------------|---------------------------------|---------------------|----------|---------------|------------|
| Test-takers     |             | Q Search by name or email       | Profile 🗸 Accommoda | tion 🗸 S | Status V NEW  | TEST-TAKER |
| Test-taker      |             | Email                           | Profile             | Status   | Accommodation | Exceptions |
| TesttakerS1     |             | TesttakerS1@examity.com         | Incomplete          | Active   | No            |            |
| TesttakerS2     |             | TesttakerS2@examity.com         | Incomplete          | Active   | No            |            |
| TesttakerS3     |             | TesttakerS3@examity.com         | Incomplete          | Active   | No            |            |
| TesttakerS4     |             | TesttakerS4@examity.com         | Incomplete          | Active   | No            |            |
| TesttakerS5     |             | TesttakerS5@examity.com         | Incomplete          | Active   | No            |            |
| IS 6666         |             | IS6666@ExamityInternalSales.com | Incomplete          | Active   | No            |            |
| TT 6666         |             | TT6666@ExamityInternalSales.com | Complete            | Active   | Yes           | _          |
| Thierry Berthou |             | tberthou@examity.com            | Complete            | Active   | No            | Ø          |

**2.** Find the test-taker and click either the test-taker's name or the blue clock icon in the "Exceptions" column.

| Examity Demo Courses            | Exams Test-takers Dashboard | Profile Logout                                    |
|---------------------------------|-----------------------------|---------------------------------------------------|
| Test-takers                     | Q willard                   | Profile V Accommodation V Status V NEW TEST-TAKER |
| Test-taker                      | Email                       | Profile Status Accommodation Exceptions           |
| Willard instWillard_PreviewUser | instWillard@yopmail.com     | Incomplete Active No                              |
| ttWillard ttWillardL            | ttWillard@yopmail.com       | Incomplete Active No                              |
|                                 |                             | K ◀ 1 ► N 25 ~                                    |

**3.** Find the exam and click "Change" to change the exam window or "Cancel" to cancel the exam window.

If you cancel the scheduling exception, test-takers will see the original exam window that all other test-takers see.

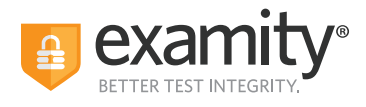

## Reporting

Your exam administrators will have access to the following reports – only for courses they are assigned to:

| Jashboard            |                                                                                  |  |
|----------------------|----------------------------------------------------------------------------------|--|
| Reports              |                                                                                  |  |
| Report               | Description                                                                      |  |
| SCHEDULE STATUS      | Identify the test-takers who have, and have not, scheduled a session.            |  |
| SCHEDULE DETAILS     | Review the details of every scheduled session.                                   |  |
| EXAM STATUS          | Evaluate all past exam sessions, including those that require instructor review, |  |
| EVALUATIONS          | Study test-taker survey results, covering the proctoring process and experience. |  |
| LAUNCH TIME          | Research individual and average authentication time per exam.                    |  |
| DAILY EXAM COUNT     | Count of exams scheduled by day.                                                 |  |
| MONTHLY EXAM COUNT   | Count of exams scheduled by month.                                               |  |
| TEST-TAKER WAIT TIME | Test-taker wait time before beginning an exam.                                   |  |
|                      |                                                                                  |  |

Thank you for administering your exams with Examity. If you have any questions or need assistance, please contact your Examity Client Success Manager